# TÀI LIỆU HƯỚNG DẫN

# TIẾP NHẬN HỎ SƠ TRÊN HỆ THỐNG THÔNG TIN GIẢI QUYẾT THỦ TỤC HÀNH CHÍNH TỈNH BÌNH ĐỊNH

# MỤC LỤC

| 1. | Nộ   | p hồ sơ              | 2 |
|----|------|----------------------|---|
|    | 1.1. | Nộp hồ sơ trực tuyến | 2 |
|    | 1.2. | Nộp trực tiếp        | 4 |

#### 1. Nộp hồ sơ

#### 1.1. Nộp hồ sơ trực tuyến

<u>Công dân thực hiện đăng nhập vào cổng DVC tỉnh Bình Đinh</u> tại https://dichvucong.binhdinh.gov.vn/

Chọn nộp trực tuyến

NÔP TRỰC TUYẾN

Nhập thông tin tìm kiếm thủ tục để nộp

| Đằng ký thay đối nội dung đăng ký hộ kinh doanh | Đăng ký thay đổi nội dung đăng ký hộ kinh doanh |  |  |  |  |  |
|-------------------------------------------------|-------------------------------------------------|--|--|--|--|--|
|                                                 |                                                 |  |  |  |  |  |
|                                                 |                                                 |  |  |  |  |  |
| Tim kiem nang cao                               |                                                 |  |  |  |  |  |

Tìm thấy 1 thủ tục

| STT | Mã DVC TT                          | Mức độ DVC  | Tên thủ tục hành<br>chính                             | Co <sup>,</sup> quan | Lĩnh<br>vực                                                   |                           |
|-----|------------------------------------|-------------|-------------------------------------------------------|----------------------|---------------------------------------------------------------|---------------------------|
| 1   | 2.000720.000.00.00.H08-<br>04.01-H | Millio độ 4 | Đăng ký thay đổi<br>nội dung đăng ký<br>hộ kinh doanh | Cấp<br>Quận/huyện    | Thành<br>lập và<br>hoạt<br>động<br>của<br>Hộ<br>kinh<br>doanh | Nộp hồ sơ<br>Xem chi tiết |

### Chọn [Nộp hồ sơ]

Chọn Cơ quan, trường hợp giải quyết

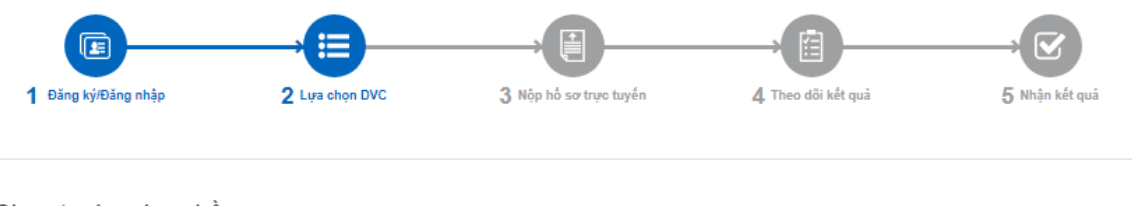

| Chọn trường hợp hồ sơ                                       |   |
|-------------------------------------------------------------|---|
| Chọn quy trình xử lý và cơ quan giải quyết (nếu có) phù hợp |   |
| Cơ quan giải quyết hổ sơ (')                                |   |
| UBND TP. Quy Nhơn tỉnh Bỉnh Định                            | - |
| Trường hợp giải quyết (')                                   |   |
| 3 ngày - Đăng ký hộ kinh doanh(Thuế- PTCKH-Thuế)            | * |
| Quận/Huyện nộp hổ sơ (*)                                    |   |
| Thành phố Quy Nhơn                                          | - |
| ← Quay lại                                                  |   |

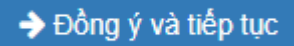

#### Chọn [Đồng ý và tiếp tục]

Nhập đầy đủ các thông tin cần thiết của người nộp và của chủ hồ sơ.

- Thông tin người nộp

| Người nộp                       |                                  |                        |
|---------------------------------|----------------------------------|------------------------|
| Họ và tên (*)                   | Tên doanh nghiệp/cơ quan/tổ chức | Số CMND (*)            |
| HỌ VÀ TÊN NGƯỜI NỘP             |                                  | 2xxxxxxxx              |
| Ngày cấp CMND                   | Nơi cấp CMND                     | Di động                |
| <b>#</b>                        |                                  | 09xxxxx9               |
| Số Fax                          | Email                            | Website                |
|                                 | email@gmail.com                  |                        |
| Tỉnh/Thành phố (*)              | Quận/Huyện (*)                   | Phường/Xã/Thị trấn (*) |
| Tỉnh Bình Định 🗸                | Thành phố Quy Nhơn 🗸             | Phường Bùi Thị Xuân 🗸  |
| Số nhà/Đường/Tổ/Ấp/Thôn/Xóm (*) | Số GCN/GP                        | ngày cấp GCN/GP        |
| QuyNhon                         |                                  | <b>#</b>               |

- Nếu người nộp là chủ hồ sơ thì tích chọn người nộp là chủ hồ sơ để cập nhật thông

Cá nhân

tin người nộp là chủ hồ sơ

Người nộp là chủ hồ sơ
Đối tượng nộp hồ sơ

- Chọn đối tượng chủ hồ sơ:
- Kiểm tra và cập nhật đúng các thông tin chủ hồ sơ
- Các thông tin định danh của chủ hồ sơ là bắt buộc:
- + Với đối tượng cá nhân bắt buộc nhập CMND/CCCD

| Đối tượng nộp hồ sơ           |                      |   |                        |   |
|-------------------------------|----------------------|---|------------------------|---|
| Cá nhân                       | ~                    |   |                        |   |
| lọ và tên chủ hồ sơ (*)       |                      |   |                        |   |
| HỌ VÀ TÊN NGƯỜI NỘP           |                      |   |                        |   |
| Số CMND                       | Nơi cấp CMND         |   | Ngày cấp CMND          |   |
| 200000000                     | Ca Bình Định         |   | 18/10/2000             |   |
| số Fax                        | Email                |   | Di động                |   |
|                               | email@gmail.com      |   | 09xxxxxxx9             |   |
| linh/Thành phố (*)            | Quận/Huyện (*)       |   | Phường/Xã/Thị trấn (*) |   |
| Tỉnh Bình Định                | Y Thành phố Quy Nhơn | ~ | Phường Bùi Thị Xuân    | ~ |
| iố nhà/Đường/Tổ/Ấp/Thôn/Xóm 👏 |                      |   |                        |   |
| QuyNhon                       |                      |   |                        |   |
|                               |                      |   |                        |   |
| dichvucong.binhdi             | nh.gov.vn says       |   |                        |   |
|                               |                      |   |                        |   |

+ Với đối tượng Doanh nghiệp/Tổ chức bắt buộc tên Doanh nghiệp/tổ chức và nhập mã số thuế

| Đối tượng nộp hồ sơ              |                      |                        |  |  |
|----------------------------------|----------------------|------------------------|--|--|
| Doanh nghiệp/ Tổ chức 🗸 🗸        |                      |                        |  |  |
| Tên doanh nghiệp/cơ quan/tổ chức | Mã số thuế           |                        |  |  |
| Tên doanh nghiệp/cơ quan/tổ chức | Mã số thuế           |                        |  |  |
| Số Fax                           | Email                | Di động                |  |  |
|                                  | email@gmail.com      | 09xxxxxx9              |  |  |
| Tỉnh/Thành phố (*)               | Quận/Huyện (*)       | Phường/Xã/Thị trấn (*) |  |  |
| Tỉnh Bình Định 🗸                 | Thành phố Quy Nhơn 🗸 | Phường Bùi Thị Xuân    |  |  |
| Số nhà/Đường/Tổ/Ấp/Thôn/Xóm (*)  |                      |                        |  |  |
| QuyNhon                          |                      |                        |  |  |
|                                  |                      |                        |  |  |

- Đồng thời, chọn 🗹 vào thành phần hồ sơ tương ứng với các giấy tờ được tiếp nhận

| Khuyến nghị thực hiện tải lên dung lượng tập tin không quá 30MB                                                                                              |        |            |              |                |                       |           |               |
|----------------------------------------------------------------------------------------------------|--------|------------|--------------|----------------|-----------------------|-----------|---------------|
| Tên giấy tờ                                                                                                    |        | Số bản (*) | Loại         |                | Tệp tin               | Mẫu đơn   | Ký số tệp tin |
| Phương ản khai thác động vật rừng thông thường từ tự nhiên theo Mẫu số 09 ban hành kèm theo Thông tự số<br>27/2018/TT-BNINTINT ngày 16/11/2018. (Răn chính ) |        | 1          | Bản chính. 🗸 | Chọn tệp tin 🗸 |                       | 📥 Tải mẫu | 🕼 Ký số       |
| 같] Thành phân hỗ sơ khác                                                                                                    |        |            |              |                |                       |           |               |
| الله Ihann phân hô sơ khác                                                                                                    |        |            |              |                |                       |           |               |
| ⊴ Thành phân hô sơ khác                                                                                                    | → Đồng | ývài       | tiếp tục     |                |                       |           |               |
| دور الممل phán hô sơ khác                                                                                                    | → Đồng | ý và t     | tiếp tục     | +å 4:6 4       | - <u>-</u> 1 <u>-</u> |           |               |

## 1.2. Nộp trực tiếp

**Bước 1:** Cán bộ nhấn nút **+** Tiếp nhận **-** để tiếp nhận hồ sơ.

Hệ thống sẽ hiển thị màn hình **"Kiểm tra tài khoản công dân trên cổng DVCQG"** như sau:

| Tiếp nhận trực tiếp hồ sơ                                          | 🕇 Tiếp nhận 🕞 🛛 🗙 🏹 🗸 Tra cứu HS 🗸 |
|--------------------------------------------------------------------|------------------------------------|
| 🖽 Kiểm tra tài khoản công dân/doanh nghiệp/tổ chức trên cổng DVCQG |                                    |
| Nhập CMND/CCCD/MST của người nộp hồ sơ                             |                                    |
| Kiếm tra tài khoản                                                 |                                    |

**Bước 2:** Cán bộ thực hiện nhập số **CMND/CCCD/MST** của chủ hồ sơ, sau đó nhấp nút [**Kiểm tra tài khoản**] để thực hiện kiểm tra thông tin.

+ *Trường hợp công dân chưa có tài khoản trên Cổng Dịch vụ công quốc gia*. Hệ thống sẽ hiển thị thông báo như sau:

| 🕀 dichvucong.binhdinh.gov.vn                                                                                                   |          |  |  |  |
|----------------------------------------------------------------------------------------------------|----------|--|--|--|
| Công dân chưa có tài khoản trên Cổng Dịch Vụ Công Quốc Gia, vui<br>lòng chọn OK để chuyển đến trang tạo tài khoản cho công dân |          |  |  |  |
| Don't allow dichvucong.binhdinh.gov.vn to prompt ye                                                                            | ou again |  |  |  |
| ОК                                                                                                    | Cancel   |  |  |  |
|                                                                                                    |          |  |  |  |

Cán bộ thực hiện nhấn nút [**OK**] để mở trang Cổng Dịch vụ công quốc gia, và hỗ trợ công dân tạo tài khoản theo hướng dẫn tại *Công văn số 349/VPUBND-TTPVHCC* ngày 01/7/2022 về việc triển khai xác thực và hỗ trợ tạo lập tài khoản số của tổ chức, công dân khi tiếp nhận hồ sơ thủ tục hành chính.

+ *Trường hợp công dân đã có tài khoản trên Cổng Dịch vụ công quốc gia*. Hệ thống sẽ hiển thị thông báo "**Kiểm tra tài khoản thành công**", và màn hình như sau:

|                   |                         |              | 🗹 Kiểm tra tài khoản thành ( | công |  |  |  |
|-------------------|-------------------------|--------------|------------------------------|------|--|--|--|
| 🖒 Trường hợp tiếp | Ĵ∽ Trường hợp tiếp nhận |              |                              |      |  |  |  |
| Lĩnh vực          |                         | Thủ tục (*)  |                              |      |  |  |  |
| Chọn lĩnh vực     | -                       | Chọn thủ tục |                              | •    |  |  |  |
| Quy trình (*)     |                         |              |                              |      |  |  |  |
| Chọn quy trình    |                         |              |                              | •    |  |  |  |
| Chọn quy trình    |                         |              |                              |      |  |  |  |

Cán bộ thực hiện chọn "Lĩnh vực", "Thủ tục", "Quy trình", sau đó nhấn nút [Tiếp tục] để chuyển sang màn hình tiếp nhận hồ sơ.

**Bước 3:** Cán bộ thực hiện nhập đầy đủ các thông tin cần thiết của người nộp và của chủ hồ sơ.

- Thông tin người nộp

| Họ và tên (*)         |             | Tên doanh nghiệp/cơ quan/tổ chức | Số CMND (*)            |  |
|-----------------------|-------------|----------------------------------|------------------------|--|
| HỌ VÀ TÊN NGƯỜI NỘP   |             |                                  | 2xxxxxxxx              |  |
| Ngày cấp CMND         |             | Nơi cấp CMND                     | Di động                |  |
|                       | Ê           |                                  | 09xxxxxx9              |  |
| Số Fax                |             | Email                            | Website                |  |
|                       |             | email@gmail.com                  |                        |  |
| Tỉnh/Thành phố (*)    |             | Quận/Huyện (*)                   | Phường/Xã/Thị trấn (*) |  |
| Tỉnh Bình Định        | ~           | Thành phố Quy Nhơn 🗸             | Phường Bùi Thị Xuân    |  |
| Số nhà/Đường/Tổ/Ấp/Tł | nôn/Xóm (*) | Số GCN/GP                        | ngày cấp GCN/GP        |  |
| QuyNhon               |             |                                  | Ê                      |  |

- Nếu người nộp là chủ hồ sơ thì tích chọn người nộp là chủ hồ sơ để cập nhật thông

Cá nhân

tin người nộp là chủ hồ sơ

✔ Người nộp là chủ hồ sơ

~

#### Đối tượng nộp hồ sơ

- Chọn đối tượng chủ hồ sơ:
- Kiểm tra và cập nhật đúng các thông tin chủ hồ sơ
- Các thông tin định danh của chủ hồ sơ là bắt buộc:
- + Với đối tượng cá nhân bắt buộc nhập CMND/CCCD

| Cá nhân                         | ~        |                      |   |                        |   |  |
|---------------------------------|----------|----------------------|---|------------------------|---|--|
| Họ và tên chủ hồ sơ (*)         |          |                      |   |                        |   |  |
| HỌ VÀ TÊN NGƯỜI NỘP             |          |                      |   |                        |   |  |
| Số CMND                         | Nơi cấ   | ίρ CMND              |   | Ngày cấp CMND          |   |  |
| 200000000                       | Ca Bìn   | nh Định              |   | 18/10/2000             |   |  |
| Số Fax                          | Email    |                      |   | Di động                |   |  |
|                                 | email@   | @gmail.com           |   | 0910000009             |   |  |
| Tinh/Thành phố (*)              | Quận/    | /Huyện (*)           |   | Phường/Xã/Thị trấn (*) |   |  |
| Tỉnh Bình Định                  | ✓ Thành  | h phố Quy Nhơn 🔹     | ~ | Phường Bùi Thị Xuân    | ~ |  |
| Số nhà/Đường/Tổ/Ấp/Thôn/Xóm (*) |          |                      |   |                        |   |  |
| QuyNhon                         |          |                      |   |                        |   |  |
| dichyucona hinhdinh aoy         | v.vn say | S                    |   |                        |   |  |
| alcinacong.binnanni.go          |          |                      |   |                        |   |  |
| Vui lòng điền đầy đủ thông t    | tin CMNI | D/CCCD của chủ hồ sơ |   |                        |   |  |

+ Với đối tượng Doanh nghiệp/Tổ chức bắt buộc tên Doanh nghiệp/tổ chức và nhập mã số thuế

| Doanh nghiệp/ Tổ chức 🗸 🗸        |                        |                        |   |
|----------------------------------|------------------------|------------------------|---|
| ên doanh nghiệp/cơ quan/tổ chức  | Mã số thuế             |                        |   |
| Tên doanh nghiệp/cơ quan/tổ chức | Mã số thuế             |                        |   |
| Số Fax                           | Email                  | Di động                |   |
|                                  | email@gmail.com        | 09xxxxxxx9             |   |
| ỉnh/Thành phố (*)                | Quận/Huyện (*)         | Phường/Xã/Thị trấn (*) |   |
| Tỉnh Bình Định 🗸 🗸               | Thành phố Quy Nhơn 🗸 🗸 | Phường Bùi Thị Xuân    | ~ |
| ố nhà/Đường/Tổ/Ấp/Thôn/Xóm (*)   |                        |                        |   |
| QuyNhon                          | ]                      |                        |   |
|                                  | ~                      |                        |   |

- Đồng thời, chọn 🗹 vào thành phần hồ sơ tương ứng với các giấy tờ được tiếp nhận

| 街 Thành phẳn hồ sơ nộp                                          |                                                                                                    |            |              |                |           |               |  |  |  |  |
|-----------------------------------------------------------------|----------------------------------------------------------------------------------------------------|------------|--------------|----------------|-----------|---------------|--|--|--|--|
| Khuyến nghị thực hiện tải lên dung lượng tập tin không quá 30MB |                                                                                                    |            |              |                |           |               |  |  |  |  |
|                                                                 | Tên giấy tờ                                                                                                    | Số bản (*) | Loại         | Tệp tin        | Mẫu đơn   | Ký số tệp tin |  |  |  |  |
| Phương á<br>27/2018/1                                           | n khai thác động vật rừng thông thường từ tự nhiên theo Mẫu số 09 ban hành kèm theo Thông tư số<br>TT-BNNPTNT ngày 16/11/2018. <i>(Bản chính.)</i> | 1          | Bản chính. 🗸 | Chọn tệp tin 🗸 | 📥 Tái mẫu | 🕼 Ký số       |  |  |  |  |
| 街 Thành phần                                                    | hồ sơ khác                                                                                                    |            |              |                |           |               |  |  |  |  |

Nhấn nút [Tiếp nhận] để tiếp nhận hồ sơ công dân

**Lưu ý:** Cán bộ phải kiểm tra lại thông tin hồ sơ, thành phần hồ sơ được tiếp nhận trước khi thao tác tiếp nhận hồ sơ trên hệ thống phần mềm.

Trong quá trình thực hiện, nếu có khó khăn, vướng mắc, vui lòng liên hệ ông Lê Quốc Trạng – Cán bộ kỹ thuật VNPT Bình Định, Số điện thoại: 0917083909 để được hỗ trợ.